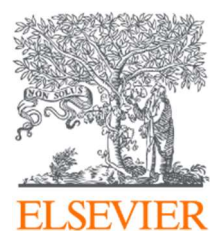

# Admin Tool – Content entitlement (収録期間・購読期間の確認)

Content entitlement の項目では、収録期間や購読期間を確認することができます。

# 1. Electronic holdings report

: Electronic Holdings Reports を利用すると、ご契約いただいている ScienceDirect のジャー ナルおよびブックの収録期間や購読期間を確認することができます。

Admin Tool にサインインし、左枠 [ScienceDirect] から、[Content entitlements]の項目から、[Electronic Holdings report]をクリックします。

| AdminTool     |                                                                                                    | 0                     |
|---------------|----------------------------------------------------------------------------------------------------|-----------------------|
| Account: F    |                                                                                                    |                       |
| General       | View account and group transactional access article downloads.                                                                                                    | Groups within account |
| ScienceDirect | <ul> <li>Content entitlements</li> <li>Electronic holdings report</li> <li>Download reports detailing subscribed content available on ScienceDirect for your account.</li> <li>Entitlement search</li> <li>View detailed entitlements information for a specific journal or book (includes collections and backfiles).</li> <li>Product links</li> <li>ScienceDirect</li> <li>ScienceDirect info site</li> <li>MARC records info page</li> </ul> |                       |

※ [Electronic Holdings report]は、ScienceDirect のページからもご確認いただけます。

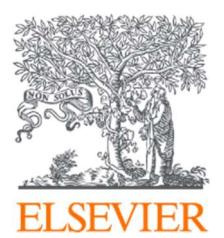

Electronic Holdings Reports は、電子リソースのメタデータ交換に関する推奨指針である KBART に基づいたフォーマットで提供されます。

| Electronic Holdings Rep                                                                                                    | orts                                                                         |                                            |  |
|----------------------------------------------------------------------------------------------------|------------------------------------------------------------------------------|--------------------------------------------|--|
| This is a new version of the Electronic Holdings Reports.<br>Click a link in the Available Reports area to download the Electronic Holdings Reports for your account. |                                                                              | Other Reports                              |  |
| Available Reports<br>These reports list your holdings information as of 24 February 2021:                                                                             |                                                                              | Get the KBART product and package reports. |  |
| Account:                                                                                                    |                                                                              |                                            |  |
| Select report format:                                                                                                    |                                                                              |                                            |  |
| · Comma Separated Value (CSV)                                                                                                    |                                                                              |                                            |  |
| Download                                                                                                    | Download                                                                     |                                            |  |
| Migropoff Excel                                                                                                    |                                                                              |                                            |  |
| Microsoft Excel     Download                                                                                                    |                                                                              |                                            |  |
| Microsoft Excel     Download     XML (usable as input format in e.g.                                                                                                  | OPAC systems) 🚺                                                              |                                            |  |
| Microsoft Excel     Download     XML (usable as input format in e.g.     Download                                                                                     | OPAC systems) 🚺                                                              |                                            |  |
| Microsoft Excel     Download     XML (usable as input format in e.g.     Download                                                                                     | OPAC systems) 🚯                                                              |                                            |  |
| Microsoft Excel     Download     XML (usable as input format in e.g.     Download                                                                                     | OPAC systems)                                                                |                                            |  |
| ・Microsoft Excel<br>Download<br>・XML (usable as input format in e.g.<br>Download                                                                                      | OPAC systems) ❶<br>KBART フォーマットと互換性を保ちながら、より詳                                | 細な情報を提供します                                 |  |
| ・Microsoft Excel<br>Download<br>・XML (usable as input format in e.g.<br>Download                                                                                      | OPAC systems)<br>KBART フォーマットと互換性を保ちながら、より詳<br>※ コンマ区切りのテキスト、Excel、XML でダウン□ | 細な情報を提供します<br>コードできます。                     |  |
| ・Microsoft Excel<br>Download<br>・XML (usable as input format in e.g.<br>Download<br>ゼビア独自レポート                                                                         | OPAC systems)<br>KBART フォーマットと互換性を保ちながら、より詳<br>※ コンマ区切りのテキスト、Excel、XML でダウンE | 細な情報を提供します<br>コードできます。                     |  |

※ KBART (Knowledge Bases And Related Tools)は、英国逐次刊行物グループ(UKSG)と米国情報 標準化機構(NISO)の共同プロジェクトで、電子リソースのメタデータ交換に関する推奨指針を作成 し、メタデータの品質を向上させることを目指しています。

※ タブ区切りのテキストでダウンロードできます。

パッケージ単位でのアクセス情報(フリーダム・コレクション、サブジェクト・コレクション、分野別バッ クファイル)を確認されたい場合は、右上の Other Reports 欄の [Get the KBART product and package reports.] から情報を取得できます。

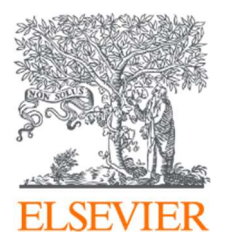

#### レポートの各項目の説明

| エルゼビア独自レポート                     | KBART レポート                      | 説明                    |
|---------------------------------|---------------------------------|-----------------------|
| publication_title               | publication_title               | 出版物のタイトル              |
| print_identifier                | print_identifier                | 印刷版の ID               |
| online_identifier               | online_identifier               | オンライン版の ID            |
| date_first_issue_online         | date_first_issue_online         | オンライン版の最初の issue の日付  |
| num_first_vol_online            | num_first_vol_online            | オンライン版の最初の volume の番号 |
| num_first_issue_online          | num_first_issue_online          | オンライン版の最初の issue の番号  |
| date_last_issue_online          | date_last_issue_online          | オンライン版の最後の issue の日付  |
| num_last_vol_online             | num_last_vol_online             | オンライン版の最後の volume の番号 |
| num_last_issue_online           | num_last_issue_online           | オンライン版の最後の issue の番号  |
| date_first_issue_access         |                                 | アクセス可能な最初の issue の日付  |
| num_first_vol_access            |                                 | アクセス可能な最初の volume の番号 |
| num_first_issue_access          |                                 | アクセス可能な最初の issue の番号  |
| date_last_issue_access          |                                 | アクセス可能な最後の issue の日付  |
| num_last_vol_access             |                                 | アクセス可能な最後の volume の番号 |
| num_last_issue_access           |                                 | アクセス可能な最後の issue の番号  |
| ongoing_access                  |                                 | 継続アクセス                |
| title_url                       | title_url                       | タイトルの URL             |
| first_author                    | first_author                    | 第一著者                  |
| title_id                        | title_id                        | タイトルの ID              |
| embargo_info                    | embargo_info                    | エンバーゴに関する情報           |
| coverage_depth                  | coverage_depth                  | 収録の深さ                 |
| coverage_notes                  | coverage_notes                  | 収録に関する注               |
| publisher_name                  | publisher_name                  | 出版社名                  |
| publication_type                | publication_type                | 出版物タイプ                |
| date_monograph_published_print  | date_monograph_published_print  | モノグラフが印刷版で出版された日      |
| date_monograph_published_online | date_monograph_published_online | モノグラフがオンラインで出版された日    |
| monograph_volume                | monograph_volume                | モノグラフの volume         |
| monograph_edition               | monograph_edition               | モノグラフの edition        |
| first_editor                    | first_editor                    | 第一編集者                 |
| parent_publication_id           | parent_publication_id           | 上位の出版物の ID            |
| preceding_publication_title_id  | preceding_publication_title_id  | 前の出版物の ID             |
| access_type                     | access_type                     | アクセスタイプ               |
| supplement                      | supplement                      | サプリメント                |
| title_change_history            | title_change_history            | タイトル変更の履歴             |

アクセスタイプ

Subscribed … 購読タイトル

Unsubscribed … 非購読タイトル

Free-To-Read … オープンアクセス誌および無料公開誌(出版後一定期間後に無料公開されるものも含む) Complimentary … 特別号やキャンペーンなどの理由でフルテキストにアクセスできるタイトル。

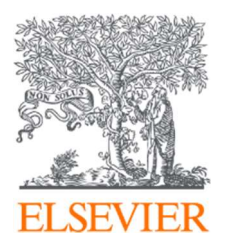

2. Entitlement search

: Entitlement search では、各タイトルの契約条件(コンプリート・コレクション、フリーダム・コレクション、サブジェクト・コレクション、バックファイル・パッケージなど)を確認 いただけます。

Admin Tool にサインインし、左枠 [ScienceDirect] から、[Content entitlements]の項目か ら、[Entitlement search]をクリックします。

| AdminTool     |                                                                                                    | 0                     |
|---------------|----------------------------------------------------------------------------------------------------|-----------------------|
| Account: F    |                                                                                                    |                       |
| General       | View account and group transactional access article downloads.                                              | Groups within account |
| ScienceDirect | Content entitlements                                                                                        |                       |
|               | Electronic holdings report                                                                                  |                       |
|               | Download reports detailing subscribed content available on ScienceDirect for your account.                  |                       |
|               | Entitlement search                                                                                          |                       |
|               | View detailed entitlements information for a specific journal or book (includes collections and backfiles). |                       |
|               | ↗ Product links                                                                                             |                       |
|               | ScienceDirect                                                                                               |                       |
|               | ScienceDirect info site                                                                                     |                       |
|               | MARC records info page                                                                                      |                       |
|               |                                                                                                    |                       |
|               |                                                                                                    |                       |

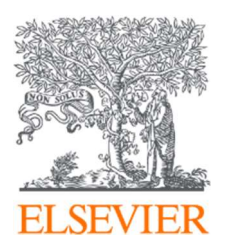

### 次の画面でタイトル検索を行います。

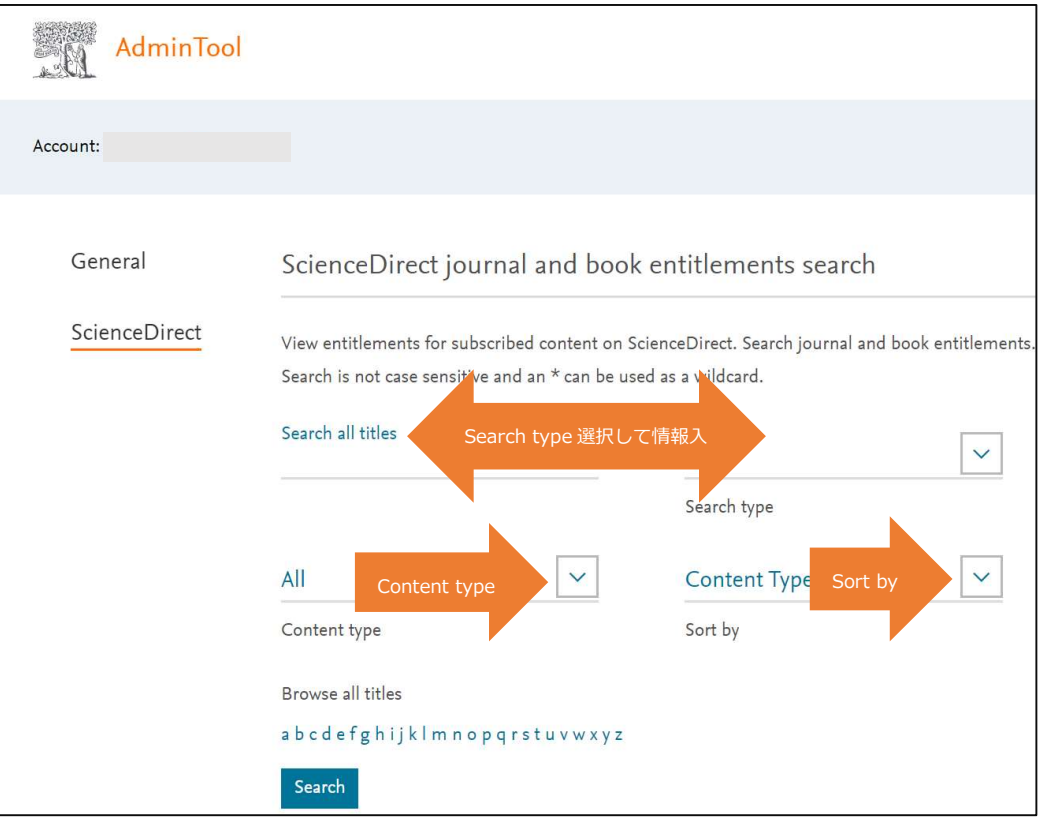

#### Search Type(検索項目)を選び入力します。

| Title | ジャーナル/ブックのタイトル |
|-------|----------------|
| ISBN  | ISBN           |
| ISSN  | ISSN           |

### Content Type(検索するコンテンツのタイプ)

| All             | すべてのタイプ       |
|-----------------|---------------|
| Book            | eBooks(イーブック) |
| Book Series     | ブックシリーズ       |
| Handbook Series | ハンドブックシリーズ    |
| Journal         | ジャーナル         |
| Reference Work  | レファレンスワーク     |

#### Sort By(ソート順)

| Content Type | コンテンツタイプ       |
|--------------|----------------|
| Publisher    | 出版者(インプリント)    |
| Title        | ジャーナル/ブックのタイトル |

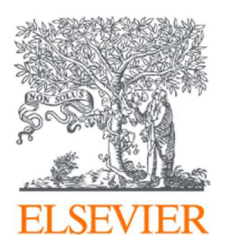

#### 検索結果が表示され、

| AdminTool     |                                                          |                 |              | 0         | ٥<br>۲ |  |  |
|---------------|----------------------------------------------------------|-----------------|--------------|-----------|--------|--|--|
| Account. ,    |                                                          |                 |              |           |        |  |  |
|               | Showing 1-5 of 5.                                        |                 |              |           |        |  |  |
| General       | Publication Title                                        | Publisher       | Content Type | ISBN/ISSN |        |  |  |
| ScienceDirect | Kinésithérapie, la Revue🔍                                | Elsevier Masson | Journal      | 17790123  |        |  |  |
|               | Knowledge Acquisition                                    | Academic Press  | Journal      | 10428143  |        |  |  |
|               | Knowledge-Based Systems                                  | Elsevier        | Journal      | 09507051  |        |  |  |
|               | Komplementäre und Integrative<br>Medizin<br>Q            | Urban & Fischer | Journal      | 18638678  |        |  |  |
|               | Krankenhaus-Hygiene +<br>Infektionsverhütung<br><b>Q</b> | Urban & Fischer | Journal      | 07203373  |        |  |  |
|               | Showing 1-5 of 5.                                        |                 |              |           |        |  |  |

## タイトルを選択すると、別ウィンドウに契約内容の詳細が表示されます。

| AdminTool                                                                                                    |                                         | E Admin Tool - Entitlements Detail - Knowledge-Base<br>admintool.elsevier.com/admintool/entitler | ed Systems - Goog<br>mentsAcctSearch | le Chrome<br>n.url?contentId= | 2693&_op=sh                                  | - □ ×<br>owDetail&id=53 | 0         | <u>°</u> |
|----------------------------------------------------------------------------------------------------|-----------------------------------------|--------------------------------------------------------------------------------------------------|--------------------------------------|-------------------------------|----------------------------------------------|-------------------------|-----------|----------|
| Account:                                                                                                    |                                         |                                                                                                  |                                      |                               |                                              | Close                   |           |          |
| Showing 1-5 of 5.<br>General Publicat The table below describes all the ways this institution receives access |                                         |                                                                                                  |                                      | sed System                    | <b>stems</b><br>ss to this title. Consortium |                         | ISBN/ISSN |          |
| ScienceDirect                                                                                                 | Kinésithérapie, l                       | Entitlements are not displayed below.                                                            |                                      |                               |                                              | 17790123                |           |          |
|                                                                                                    | Knowledge Acqu                          | Knowledge-Based Systems ISSN: 0950705                                                            |                                      |                               | SSN: 09507051                                | 10428143                |           |          |
|                                                                                                    |                                         | Entitlement or Package Name                                                                      | From                                 | To                            | From                                         | To                      | 09507051  |          |
|                                                                                                    | Knowledge-Base                          | Complete Freedom Collection                                                                      | 01-1-1999                            | 31-12-2099                    | 01-4-2009                                    | 30-9-2021               |           |          |
|                                                                                                    | Komplementäre<br>Medizin<br><b>Q</b>    | Summary of Above Entitlements:                                                                   | 01-1-1999                            | 31-12-2099                    |                                              |                         | 18638678  |          |
|                                                                                                    | Krankenhaus-Hy<br>Infektionsverhüt<br>🔍 |                                                                                                  |                                      | ,                             |                                              |                         | 07203373  |          |
|                                                                                                    | Showing 1-5 of 5.                       |                                                                                                  |                                      |                               |                                              |                         |           |          |